# MANUAL DEL USUARIO Módulo Propiedades y Alquileres

Software Zaguiñus

Versión 31102024

Zaga, María Guadalupe Zaga, Mauricio Vicente Zaga, Juan Ignacio Software ZAGUIÑUS – Manual del usuario WPP Juan Ignacio 5493462634827 / WPP Mauricio 5493584497807

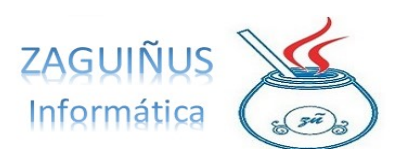

# ÍNDICE

# Módulo de Propiedades y Alquileres

## Contenido

| Agregar un nuevo inquilino         | 3 |
|------------------------------------|---|
| Propiedades                        |   |
| Alta Propiedad                     | 4 |
| Buscar propiedad                   | 4 |
| Agregar inquilino a una propiedad  | 4 |
| Dar de alta impuestos              | 5 |
| Agregar un impuesto a un inquilino | 5 |
| Tasa de interés                    | 6 |
| Cobranza de alquileres             | 7 |
| Movimientos de cuenta inquilinos   |   |

Software ZAGUIÑUS – Manual del usuario WPP Juan Ignacio 5493462634827 / WPP Mauricio 5493584497807

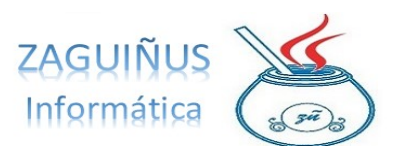

### Agregar un nuevo inquilino

Para agregar un nuevo inquilino, seleccionar Inquilinos  $\rightarrow$  Datos de Cuentas. En la pantalla, presionar Nuevo y seleccionar Tipo de cuenta  $\rightarrow$  Cliente. Luego, completar los datos requeridos. Finalmente, presionar Guardar.

|                                                                                                    | A Id                                            | 53 Cobrador                                                      |            |             |              |               |
|----------------------------------------------------------------------------------------------------|-------------------------------------------------|------------------------------------------------------------------|------------|-------------|--------------|---------------|
| Aldo Rinesi Leonor Solari                                                                                                    |                                                 |                                                                  |            |             |              |               |
| Andrenacci Juan Manuel                                                                                                    | Tipo Cuenta                                     | Cliente Lista de precios                                         |            |             |              |               |
| Aramendi Gustavo                                                                                                    |                                                 |                                                                  |            |             |              |               |
| Baleani Ezequiel                                                                                                    | Denominación                                    | ZAGA                                                             |            |             |              |               |
| etiana Betig                                                                                                    |                                                 |                                                                  |            |             |              |               |
| lianchini Aldo                                                                                                    | Dirección                                       | CALLE 52                                                         |            | Altura 592  | Piso         | Dpto          |
| Buyatti Agustina                                                                                                    |                                                 |                                                                  |            |             |              |               |
| alandra Anabel                                                                                                    | Localidad                                       |                                                                  | NUEVA LOC  |             |              | CP 2600       |
| aprin Alba                                                                                                    |                                                 |                                                                  |            |             |              |               |
| Carella Chiara                                                                                                    | Provincia                                       | Santa Fe                                                         | Santa Fe   |             |              |               |
| Castellarin Regina                                                                                                    |                                                 |                                                                  |            |             |              |               |
| collo Mauro                                                                                                    | Teléfonos                                       | 5493665588                                                       |            |             |              | 0             |
| vistelas Frances C A                                                                                                    | T I                                             |                                                                  |            |             |              |               |
| ristales Fraccaro S.A.                                                                                                    |                                                 |                                                                  |            |             |              |               |
| lamiani Claudia                                                                                                    | Email                                           | MMMM@gmail.com                                                   |            |             |              |               |
| Jamiani Claudia<br>Jariozi Evelin                                                                                                    | Email                                           | MMMM@gmail.com                                                   |            |             |              |               |
| Janisales Fraccaro S.A.<br>Jamiani Claudia<br>Jariozi Evelin<br>Jiaco Raul                                                                                                    | Email<br>Condición IVA                          | MMMM@gmail.com                                                   | т р        | azo 30 💼 1  | Límite Saldo | 99.999.999.99 |
| Jamiani Claudia<br>Janiozi Evelin<br>Jaco Raul<br>Jiaz Rene                                                                                                    | Email<br>Condición IVA                          | MMMM@gmail.com<br>Consumidor Final                               | PI PI      | azo 30 💼    | Límite Saído | 99.999.999.99 |
| Instales Practaro SA<br>Iamiani Claudia<br>Iariozi Evelin<br>Iliaco Raul<br>Iliaz Rene<br>Isistefano IIIa. Florencia                                                                                                    | Email<br>Condición IVA                          | MMMM@gmail.com<br>Consumidor Final                               |            | azo 30 💌    | Limite Saldo | 99.999.999.99 |
| Instanso Fraccard S.A.<br>amiani Claudia<br>ariozi Evelin<br>iaco Raul<br>iaz Rene<br>istefano Ma. Florencia<br>evijn Acuza                                                                                                    | Email<br>Condición IVA<br>DNI                   | MMMM@gmail.com<br>Consumidor Final<br>555555 Consultar Padrón    | Pi<br>AFIP | iazo 30 💽 1 | Limite Saido | 99.999.999,99 |
| Instanes Francaro S.A.<br>Immanian Claudia<br>Iantozi Evelin<br>Iaco Raul<br>Ilaz Rene<br>Iistefano Ma. Florencia<br>Velyn Acuza<br>Zequiel Kappes                                                                                                    | Email<br>Condición IVA<br>DNI<br>Comentario     | MMMA@gmail.com<br>Consumidor Final<br>555555 Consultar Padrin    | Pi<br>AFID | azo 30 👘    | Limite Saido | 99.399.399,39 |
| nstares francaro 5.4.<br>aniozi Evelin<br>iaco Raul<br>iaz Rene<br>istefano Ma. Florencia<br>velyn Acuza<br>zequiel Kappes<br>abian Andres De Angelis                                                                                                    | Email<br>Condición IVA<br>DNI<br>Comentario     | MMMM@gmail.com<br>Consumidor Final<br>555555 @ Consultar Padrido | AFIP PI    | azo 30 💼    | Linite Saido | 99.399.399,39 |
| nisalina Fracada S.A.<br>aninal Claudia<br>aninal Evelin<br>liaco Raul<br>aiza Rane<br>sistetano Ma. Florencia<br>vielyn Acuta<br>2equiel Kappes<br>ablan Andres De Angelis<br>acutolli Selene                                                                                                    | Email<br>Condición IVA<br>DNI<br>Comentario<br> | MMMM@gmail.com<br>Consumidor Final<br>555555 Consultar Padrido   | AFIP PI    | azo 30 💼    | Limite Saido | 99.999.999,99 |
| Instantes Pracedio S.A.<br>Immand Claudia<br>Ianoz Evelin<br>Iiaco Raul<br>Iiaco Raul<br>Iia | Email<br>Condición IVA<br>DNI<br>Comentario<br> | MMMAgmail.com<br>Consumidor Final<br>555555 Consultar Patido     | P P        | azo 30 👘    | Limite Saido | 99.399.399,39 |
| Jistaise Flactaro S.A.<br>Janiani Claudia<br>Janizo Evelin<br>Jaco Raul<br>Jiac Rane<br>Esequel Kappes<br>Jabian Andres De Angelis<br>Jacicolii Selene<br>Fiedrich Olga<br>Sarcia Fabian                                                                                                    | Email<br>Condición IVA<br>DNI<br>Comentario<br> | MMMAggmail.com Consumidor Final 55555 Consultar Padden           | AFID PI    | iazo 30 👘   | Limite Saldo | 99.999.999.99 |

#### **Propiedades**

Para acceder al sector de Propiedades, dirigirse en el menú a Propiedades/Liquidaciones o al botón . En la pantalla se puede visualizar un listado de las propiedades. Las que aparecen en rojo, tienen contratos vencidos.

|         |             |           |          |            |      |               | (          | Datos de Pro   | piedades |         |    |            |          |                  |        |                 |
|---------|-------------|-----------|----------|------------|------|---------------|------------|----------------|----------|---------|----|------------|----------|------------------|--------|-----------------|
| Busca   | r por Calle |           | •        |            |      |               |            |                |          |         |    |            |          |                  |        |                 |
| ID      | Calle       |           | Altura   | Piso       | Dpto | Local         | Lote       | Localidad      | Venc.    |         |    | ID         | 38       |                  |        |                 |
| 45      | Iriondo     |           | 1298     |            |      |               |            | Rosario        | 10/2019  |         |    |            |          |                  |        |                 |
| 46      | Kentucky Ch | ıb de Cam | po 351   |            |      |               |            | Funes          | 07/2020  |         |    | Calle      | Mendoza  | 3                |        |                 |
| 47      | Kentucky Ch | ub de Cam | po 514   |            |      |               |            | Funes          |          |         |    |            |          |                  |        |                 |
| 32      | Larrea      |           | 1225     | 00         | 01   |               |            | Rosario        | 12/2020  |         |    | Altura     | 3602     | Piso 00          | 1      | Opto            |
| 33      | Larrea      |           | 1225     | 00         | 02   |               |            | Rosario        | 01/2021  |         |    |            |          |                  |        |                 |
| 34      | Larrea      |           | 1225     | 00         | 03   |               |            | Rosario        | 02/2020  |         |    | Local      | 01       | Lote             |        |                 |
| 35      | Larrea      |           | 1225     | 00         | 04   |               |            | Rosario        | 01/2021  |         |    |            |          |                  |        |                 |
| 36      | Larrea      |           | 1225     | 00         | 05   |               |            | Rosario        | 11/2020  |         |    | hebileoo I | Rosario  |                  |        |                 |
| 39      | Mendoza     |           | 3602     | 00         |      | 01            |            | Rosanio        | 03/2021  |         |    | Localidad  | reosum   |                  |        |                 |
| 39      | Mendoza     |           | 3602     | 00         |      | 02            |            | Rosario        | 01/2021  |         |    | Provincia  | Conto E  |                  |        |                 |
| 40      | Mendoza     |           | 3602     | 00         |      | 03            |            | Rosario        | 03/2021  |         |    | FIUMIICIA  | Salitar  | e                |        |                 |
| 41      | Mendoza     |           | 3602     | 00         |      | 04            |            | Rosario        | 01/2021  |         |    | O          |          |                  |        |                 |
| 42      | Mendoza     |           | 3602     | 00         |      | 05            |            | Rosario        | 01/2021  |         |    | Comentario |          |                  |        |                 |
| 2       | Paraguay    |           | 1256     | 02         | 03   |               |            | Rosario        | 10/2019  |         |    |            |          |                  | Dames  | - and the       |
|         |             |           |          |            |      |               |            |                | Impuest  |         |    |            | <b>1</b> | <b>1 4 1 1 1</b> |        |                 |
| inquiir | 10          | -         |          | _          |      |               |            | 9              | Impuest  |         |    |            |          | V 1º venc        |        |                 |
| Desde   | 00/0000     | Hasta 99  | /9999 Im | nporte Alq |      |               |            |                | Importe  |         |    |            |          | 2º Venc          |        |                 |
| ID      | Inquilino   |           |          | Mes        |      | Importe Alq   | Env        | ió Mail        | Conce    | pto     |    | Importe    |          | ☑ 3° Venc        |        |                 |
| 1186    | Riquelme    | Cintia    |          | Mayo 2019  |      | 30150.00      | SI         |                | A Saldo  | Anterio | or |            | 0        | -                |        |                 |
| 1187    | Riquelme    | Cintia    |          | Junio 2019 |      | 30150.00      | NO         |                | Interes  | es      |    |            | 0        | 4° Venc          |        |                 |
| 1188    | Riquelme    | Cintia    |          | Julio 2019 |      | 30150.00      | NO         |                | Alquile  | r       |    |            | 0        |                  |        |                 |
| 1189    | Riquelme    | Cintia    |          | Agosto 20  | 19   | 30150.00      | NO         |                |          |         |    |            |          | ✓ 5° Venc        |        |                 |
| 1190    | Riquelme    | Cintia    |          | Septiembre | 2019 | 30150.00      | NO         |                |          |         |    |            |          |                  |        |                 |
| 1191    | Riquelme    | Cintia    |          | Octubre 2  | 019  | 30150.00      | NO         |                |          |         |    |            |          |                  | a      |                 |
| 1102    | Piqualma    | Cintin    |          | Mouiombro  | 2010 | 20150.00      | NO         |                |          |         |    |            |          |                  | imprin | hir Liquidacion |
|         |             |           |          |            | (F1  | sobre el camp | o envio ma | il para modifi | car)     |         |    |            |          |                  | 6.     |                 |
|         |             |           |          |            |      |               |            |                |          |         |    |            |          |                  | E      | war por Mail    |
|         |             |           |          |            |      |               |            |                |          |         |    |            |          |                  |        |                 |

Software ZAGUIÑUS – Manual del usuario

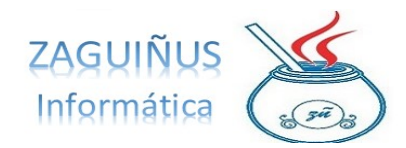

WPP Juan Ignacio 5493462634827 / WPP Mauricio 5493584497807

# Alta Propiedad

Para dar de alta una nueva propiedad seleccionar Nuevo y completar con los datos requeridos. Presionar Guardar.

| ID         | -      |      |      |
|------------|--------|------|------|
| Calle      | SARMIE | NTO  |      |
| Altura     | 555    | Piso | Dpto |
| Local      |        | Lote |      |
| Localidad  | SANTA  | IS   |      |
| Provincia  | SANTA  | FE   |      |
| Comentario |        |      |      |

# **Buscar propiedad**

Para buscar una propiedad por Calle, seleccionar Buscar por Calle y escribir la calle deseada en el recuadro superior.

También es posible buscar por ID, próximos a vencer o pendientes de enviar Email.

|       |                        |        |      |      |       |      | Datos de Proj | piedades |      |
|-------|------------------------|--------|------|------|-------|------|---------------|----------|------|
| Busca | ar por Calle           | •      |      |      |       |      |               |          |      |
| ID    | Calle                  | Altura | Piso | Dpto | Local | Lote | Localidad     | Venc.    | <br> |
| 45    | Iriondo                | 1298   |      |      |       |      | Rosario       | 10/2019  | <br> |
| 46    | Kentucky Club de Campo | 351    |      |      |       |      | Funes         | 07/2020  | <br> |
| 47    | Kentucky Club de Campo | 514    |      |      |       |      | Funes         |          | <br> |
| 32    | Larrea                 | 1225   | 00   | 01   |       |      | Rosario       | 12/2020  | <br> |
| 33    | Larrea                 | 1225   | 00   | 02   |       |      | Rosario       | 01/2021  | <br> |
| 34    | Larrea                 | 1225   | 00   | 03   |       |      | Rosario       | 02/2020  | <br> |

# Agregar inquilino a una propiedad

Para agregar un inquilino a una propiedad, seleccionar la propiedad y presionar F1 en el casillero Inquilino. En la pantalla, podrá buscar el inquilino deseado y deberá completar la fecha de inicio y finalización del contrato. Finalmente, completar el importe del alquiler y presionar el botón +.

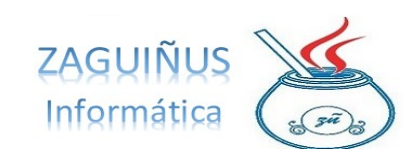

WPP Juan Ignacio 5493462634827 / WPP Mauricio 5493584497807

| ~                                                                                | E2 74C4                                                                                      |                                                                                                    |                                                                                                    |                           | Impuesto                                                                   |          | 191/00                                                                                 |                                        |          |
|----------------------------------------------------------------------------------|----------------------------------------------------------------------------------------------|----------------------------------------------------------------------------------------------------|----------------------------------------------------------------------------------------------------|---------------------------|----------------------------------------------------------------------------|----------|----------------------------------------------------------------------------------------|----------------------------------------|----------|
| 0                                                                                | D3 ZAGA                                                                                      |                                                                                                    |                                                                                                    |                           | mpuesto                                                                    |          | V P Ven                                                                                | C 11                                   |          |
| 11/202                                                                           | 20 Hasta 10/2022                                                                             | 2 Importe Alg 50.000                                                                                                    | .00                                                                                                    |                           | Importe                                                                    |          | 2º Ven                                                                                 | c //                                   |          |
| Inq                                                                              | uilino                                                                                       | Mes                                                                                                    | Importe Alq                                                                                                    | Envió Mail                | Concepto                                                                   | Importe  | ✓ 3° Ven                                                                               | c //                                   |          |
|                                                                                  |                                                                                              |                                                                                                    |                                                                                                    |                           | Saldo Anterior<br>Intereses                                                |          | 0 🗹 4° Ven                                                                             | c //                                   |          |
|                                                                                  |                                                                                              |                                                                                                    |                                                                                                    |                           | Alquiler                                                                   |          | 0                                                                                      | c //                                   |          |
|                                                                                  |                                                                                              |                                                                                                    |                                                                                                    |                           |                                                                            |          |                                                                                        | Imprimir L                             | iquida   |
|                                                                                  |                                                                                              | (F1 s                                                                                                    | obre el campo en                                                                                                    | nvio mail para modificar) |                                                                            |          |                                                                                        |                                        |          |
|                                                                                  |                                                                                              |                                                                                                    |                                                                                                    |                           |                                                                            |          |                                                                                        | Envia                                  | r por N  |
|                                                                                  |                                                                                              |                                                                                                    |                                                                                                    |                           |                                                                            |          |                                                                                        | Envia                                  | Ir por M |
|                                                                                  |                                                                                              |                                                                                                    |                                                                                                    |                           |                                                                            |          |                                                                                        | Envia                                  | ir por M |
|                                                                                  | _                                                                                            |                                                                                                    |                                                                                                    | _                         |                                                                            |          |                                                                                        | Envia                                  | IT por N |
| Inquiling                                                                        | ,                                                                                            |                                                                                                    | _                                                                                                    |                           | Impuesto                                                                   | <b>T</b> | ↓ 1º Venc                                                                              |                                        | IT POT N |
| Inquilino                                                                        | 00/0000 Hasta 99                                                                             | 19999 Importe Ala                                                                                                    | _                                                                                                    |                           | Impuesto                                                                   |          | I 1º Venc                                                                              |                                        | ir por M |
| Inquilinc                                                                        | 00/0000 Hasta 99                                                                             | 19999 Importe Alq                                                                                                    |                                                                                                    | -                         | Impuesto                                                                   | •        | I 1º Venc<br>✓ 2º Venc                                                                 |                                        | ir por M |
| Inquilind<br>Desde<br>ID                                                         | 00/0000 Hasta 99                                                                             | 19999 Importe Alq<br>Mes                                                                                                    | Importe Alg                                                                                                    | Envió Mail                | Impuesto<br>Importe<br>Concepto                                            | Importe  | <ul> <li>✓ 1° Venc</li> <li>✓ 2° Venc</li> <li>✓ 3° Venc</li> </ul>                    | 11<br>11<br>11                         | ir por M |
| Inquilino<br>Desde<br>ID<br>1252                                                 | 00/0000 Hasta 99<br>Inquilino<br>ZAGA                                                        | 19999 Importe Alq<br>Mes<br>Noviembre 202                                                                                   | Importe Alq<br>0 50000.00                                                                                              | Ervió Mail                | Impuesto<br>Importe<br>Concepto<br>Saldo Anterior                          | Importe  | <ul> <li>✓ 1° Venc</li> <li>✓ 2° Venc</li> <li>✓ 3° Venc</li> <li>✓ 3° Venc</li> </ul> | 11<br>11<br>11                         | ir por M |
| Inquiling<br>Desde<br>ID<br>1252<br>1253                                         | 00/0000 Hasta 99<br>Inquilino<br>ZAGA<br>ZAGA                                                | 19999 Importe Alq<br>Mes<br>Noviembre 2021<br>Diciembre 2021                                                                | Importe Alq<br>50000.00<br>50000.00                                                                                    | Envió Mail                | Impuesto<br>Importe<br>Concepto<br>Saldo Anterior<br>Intereses             | Importe  | ✓ 1° Venc<br>✓ 2° Venc<br>✓ 3° Venc<br>✓ 4° Venc                                       | 11<br>11<br>11<br>11                   | ir por N |
| Inquilino<br>Desde<br>ID<br>1252<br>1253<br>1254                                 | 00/0000 Hasta 99<br>Inquilino<br>ZAGA<br>ZAGA<br>ZAGA                                        | 19999 Importe Alq<br>Mes<br>Noviembre 2020<br>Enero 2021                                                                    | Importe Alq<br><b>50000.00</b><br>50000.00                                                                             | Envió Mail<br>NO          | Impuesto<br>Importe<br>Concepto<br>Saldo Anterior<br>Intereses<br>Alquiler | Importe  | ✓ 1° Venc<br>✓ 2° Venc<br>✓ 3° Venc<br>✓ 4° Venc                                       |                                        | ir por N |
| Inquilino<br>Desde<br>ID<br>1252<br>1253<br>1254<br>1255                         | 00/0000 Hasta 99<br>Inquilino<br>ZAGA<br>ZAGA<br>ZAGA<br>ZAGA                                | 19999 Importe Alq<br>Mes<br>Noviembre 2021<br>Dicembre 2021<br>Febrero 2021                                                 | Importe Alq<br><b>50000.00</b><br>50000.00<br>50000.00                                                                 | Envió Mali                | Impuesto<br>Importe<br>Concepto<br>Saldo Anterior<br>Intereses<br>Alquiler | Importe  | ✓ 1° Venc<br>✓ 2° Venc<br>✓ 3° Venc<br>✓ 3° Venc<br>✓ 4° Venc<br>✓ 5° Venc             | 11<br>11<br>11<br>11<br>11             | ir por M |
| Inquilino<br>Desde<br>1252<br>1253<br>1254<br>1255<br>1256                       | 0000000 Hasta 99<br>Inquilino<br>ZAGA<br>ZAGA<br>ZAGA<br>ZAGA<br>ZAGA                        | 19999 Importe Alq<br>Mes<br>Noviembre 2020<br>Enero 2021<br>Febrero 2021<br>Marzo 2021                                      | Importe Alq<br>0 50000.00<br>50000.00<br>50000.00<br>50000.00<br>50000.00                                              | Envió Mail                | Impuesto<br>Importe<br>Saldo Antorior<br>Intereses<br>Alquiler             | Importe  | ✓ 1° Venc<br>✓ 2° Venc<br>✓ 3° Venc<br>✓ 3° Venc<br>✓ 5° Venc                          | 11<br>11<br>11<br>11<br>11             | ir por M |
| Inquilino<br>Desde<br>1252<br>1253<br>1254<br>1255<br>1256<br>1257               | 00/0000 Hasta 99<br>Inquilino<br>ZAGA<br>ZAGA<br>ZAGA<br>ZAGA<br>ZAGA<br>ZAGA                | 19999 Importe Alq<br>Mes<br>Noviembre 2021<br>Dicembre 2021<br>Febrero 2021<br>Marco 2021<br>Abri 2021                      | Importe Alq<br>0 5000.00<br>50000.00<br>50000.00<br>50000.00<br>50000.00                                               | Envió Mail<br>NO          | Impuesto<br>Importe<br>Concepto<br>Saldo Anterior<br>Intereses<br>Alquiler | Importe  | ✓ 1° Venc<br>✓ 2° Venc<br>✓ 3° Venc<br>✓ 4° Venc<br>✓ 5° Venc                          | 11<br>11<br>11<br>11<br>11             | ación    |
| Inquilino<br>Desde<br>ID<br>1252<br>1253<br>1254<br>1255<br>1256<br>1257<br>1356 | 00/0000 Hasta 99<br>Inquilino<br>ZAGA<br>ZAGA<br>ZAGA<br>ZAGA<br>ZAGA<br>ZAGA<br>ZAGA        | 19999 Importe Alq<br>Mes<br>Noviembre 2021<br>Pebrero 2021<br>Febrero 2021<br>Marco 2021<br>Abric 2021<br>Marco 2021        | Importe Alq<br><b>50000.00</b><br>50000.00<br>50000.00<br>50000.00<br>50000.00<br>50000.00                             | Envid Mall                | Impuesto<br>Importe<br>Concepto<br>Saldo Anterior<br>Intereses<br>Aquiter  | Importe  | ✓ 1° Venc<br>✓ 2° Venc<br>✓ 3° Venc<br>✓ 4° Venc<br>✓ 5° Venc                          | II IIIIIIIIIIIIIIIIIIIIIIIIIIIIIIIIIII | ación    |
| ID<br>1252<br>1253<br>1254<br>1255<br>1256<br>1257<br>1358                       | 0000000 Hasta 99<br>Inquilino<br>ZAGA<br>ZAGA<br>ZAGA<br>ZAGA<br>ZAGA<br>ZAGA<br>ZAGA<br>ZAG | 19999 Importe Alq<br>Mes<br>Noviembre 2021<br>Dicembre 2021<br>Febrero 2021<br>Marco 2021<br>Abriz 2021<br>Merco 2021<br>(F | importe Alq<br>0 5000.00<br>50000.00<br>50000.00<br>50000.00<br>50000.00<br>50000.00<br>50000.00<br>1 sobre el campo o | Envió Mail<br>NO          | Impuesto<br>Importe<br>Concepto<br>Saldo Anterior<br>Intereses<br>Alquiler | Importe  | ✓ 1° Venc<br>✓ 2° Venc<br>✓ 3° Venc<br>✓ 4° Venc<br>✓ 4° Venc<br>✓ 5° Venc             | II IIIIIIIIIIIIIIIIIIIIIIIIIIIIIIIIIII | ación    |

## Dar de alta impuestos

Para dar de alta un impuesto, dirigirse a Varios  $\rightarrow$  Impuestos Definidos.

En la pantalla, presionando el botón Nuevo, es posible agregar un nuevo impuesto. Completar el casillero con la denominación y seleccionar el tipo: si varía de mes a mes (todos los meses el sistema preguntará cuál es el importe), si es fijo mensual (el importe se repetirá cada mes) o fijo bimestral (cada dos meses el sistema agrega el importe automáticamente). Finalmente, presionar Guardar.

|                             | Impuesto     | os 📃 🛛          |
|-----------------------------|--------------|-----------------|
| Adelanto alquiler<br>Aguas  | D            |                 |
| Aguas Per?odo 2<br>API      | Denominación | impcualquiera   |
| Chip Ascensor<br>EPE        | Tipo         | Varía mes a mes |
| Estacionamiento<br>Expensas | Borrar       | Nuevo Guardar   |

### Agregar un impuesto a un inquilino

En la pantalla de Propiedades, es posible seleccionar un inquilino y agregar a su pago, además del alquiler, el impuesto que corresponda. Para eso, se debe seleccionar un impuesto, especificar el monto a pagar por el mismo y presionar el botón +.

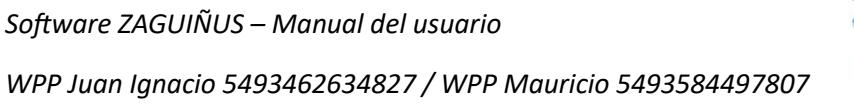

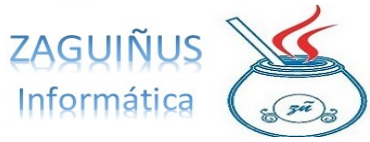

Una vez agregados todos los impuestos, es posible imprimir la liquidación para enviarle al inquilino el importe que le corresponde abonar.

|                                                | Impuesto API                                                                                                    |         |                                    | ☑ 1º Venc                                                       | 05/11/2020  | 50.000,00   |
|------------------------------------------------|----------------------------------------------------------------------------------------------------|---------|------------------------------------|-----------------------------------------------------------------|-------------|-------------|
|                                                | Importe 200,                                                                                                    | 00      | -                                  | ✓ 2° Venc                                                       | 10/11/2020  | 50.750,00   |
| ail                                            | Concepto                                                                                                    | Importe |                                    | ☑ 3° Venc                                                       | 15/11/2020  | 51.511,25   |
|                                                | Saldo Anterior<br>Intereses                                                                                                    |         | 0                                  | ✓ 4° Venc                                                       | 20/11/2020  | 52.283,92   |
|                                                | Alquiler                                                                                                    |         | 50.000                             | ✓ 5° Venc                                                       | 25/11/2020  | 53.068,18   |
|                                                |                                                                                                    |         |                                    |                                                                 |             | Liquidación |
| ra modifica                                    | r)                                                                                                    |         |                                    | -                                                               | $( \land )$ |             |
|                                                |                                                                                                    |         |                                    |                                                                 | Envia       | ar por Mail |
|                                                |                                                                                                    | 08      | GINAL                              |                                                                 | Envis       | ar por Mail |
| EM                                             | IPRESA DEMO                                                                                                    | OR      | IGINAL<br>X LIQI                   | JIDACIÓN ALQU                                                   | ILER        | ar por Mail |
| EN<br>DOI<br>TEL                               | IPRESA DEMO<br>IICILIO: Uruguay 2408<br>EFONOS: 03462455588<br>IIOICIÓN IVA: Responsable inscripto                                                                                   | ORI     | GINAL<br>X LIQU<br>Fecha<br>CUIT:  | <b>JIDACIÓN ALQU</b><br>01252<br>: 01/11/2020<br>30-99999999-9  | ILER        | ar por Mail |
| EN<br>DOM<br>TEL<br>COM<br>Inq<br>DNI<br>Com   | IPRESA DEMO<br>MCILIO: Uruguay 2408<br>ÉFONOS: 03462455588<br>DDCIÓN IVÁ: Responsable Inscripto<br>uilino: ZAGA<br>: 555555<br>dición IVA: Consumidor Final                          | OR      | IGINAL<br>X LIQI<br>Fecha<br>CUIT: | <b>JIDACIÓN ALQU</b><br>201252<br>: 01/11/2020<br>30-99999999-9 | ILER        | ar por Mail |
| EN<br>DOM<br>TELL<br>COV<br>DNI<br>CON<br>Prov | IPRESA DEMO<br>MCILIO: Urugusy 2408<br>EFONOS: 03462455588<br>DIOCIÓN IVA: Responsable Inscripto<br>iilino: ZAGA<br>: 55555<br>dición IVA: Consumidor Final<br>piedad: SARMIENTO 555 |         | IGINAL<br>X LIQU<br>Fecha<br>CUIT: | <b>JIDACIÓN ALQU</b><br>001252<br>: 01/11/2020<br>30-99999999-9 | ILER        | ar por Mail |

| DATOS PARA EFECTUAR LA TRAN   | SFERENCIA O DEPÓSITO DE LA CORRESPONDIENTE LIQUIDACIÓN: |  |
|-------------------------------|---------------------------------------------------------|--|
| La mercadería será descargada | a al pie del camión.                                    |  |
| Reclamo de mercadería hasta 2 | 24hs.                                                   |  |
|                               |                                                         |  |

700.00

# Tasa de interés

Para agregar una tasa de interés por el vencimiento de un pago, acceder a Varios
→ Tasa de interés. En la pantalla, completar con el porcentaje de interés diario deseado.

Software ZAGUIÑUS – Manual del usuario

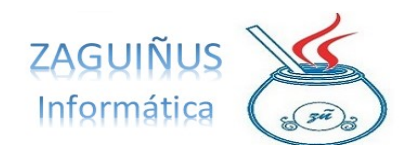

WPP Juan Ignacio 5493462634827 / WPP Mauricio 5493584497807

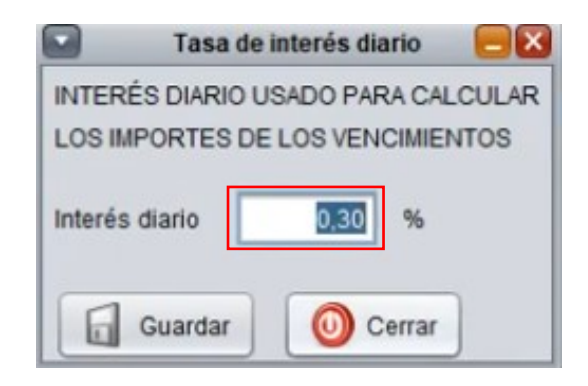

Puede acceder a más información siguiendo el link: ZAGUIÑUS Propiedades (Parte 1)

#### Cobranza de alquileres

Acceder al ícono de Caja Registradora 🥕. En la pantalla, podrá ver un listado de los inquilinos que estén pendientes de cobrar. Es posible también buscar por nombre completando el casillero de Inquilino al cliente deseado.

Para registrar el pago de un inquilino, seleccionar el cliente y completar los datos del margen inferior de la pantalla: fecha de cobro, detalle, importe (puede ser que abone todo el pago o una parte) y vencimiento.

Finalmente, presionar Guardar.

Aclaración: Si el inquilino paga un importe menor al que le corresponde, se debe presionar Guardar Pago Parcial para finalizar la operación. Software ZAGUIÑUS – Manual del usuario

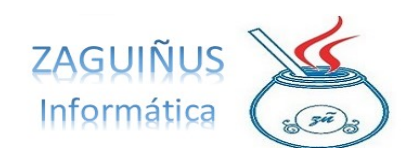

WPP Juan Ignacio 5493462634827 / WPP Mauricio 5493584497807

|           |                   |            |          | Cobranza      | de Alquileres  |          |           |               |            |
|-----------|-------------------|------------|----------|---------------|----------------|----------|-----------|---------------|------------|
| Mes N     | loviembre         | Año 202    | 20 🔽 Inc | quilino zaga  |                |          |           |               |            |
| Mostrar   | endiente de Cobra | ır 🔻       |          |               |                |          |           |               |            |
| Nº Liq.   | Inquilino         | Propiedad  | 1º Venc. | 2º Venc.      | 3º Venc.       | 4° Venc. | 5° Venc.  | Cobrado       | VencPagado |
| 1276      | ZAGA              | SARMIENT   | 10700.00 | 10967.50      | 11235.00       | 11502.50 | 11770.00  | 0.00          | 0          |
|           |                   |            |          |               |                |          |           |               |            |
|           |                   |            |          |               |                |          |           |               |            |
|           |                   |            | PEND     | IENTES DE COI | 8RAR: \$ 10.70 | 0,00     |           |               |            |
| echa de C | Cobro 04/11/20    | 20 Detalle | PEND     | ientes de coi | BRAR: \$ 10.70 | 00,00    | Vencimien | to [1º Venc.] |            |

#### Puede acceder a más información siguiendo el link:

ZAGUIÑUS Propiedades (Parte 2)

#### Movimientos de cuenta inquilinos

Para acceder a esta sección, dirigirse a Inquilinos  $\rightarrow$  Movimientos. En la pantalla, posicionarse sobre el recuadro superior izquierdo y presionar F1 para seleccionar un inquilino. Luego, al seleccionar la fecha y presionar Consultar, se genera un resumen de cuenta que puede imprimirse presionando el botón Imprimir para entregarlo al inquilino.

|            |                          | Movimientos | de Cuenta Inquilinos  |           |                |
|------------|--------------------------|-------------|-----------------------|-----------|----------------|
| 21         | Baleani Ezequiel         |             | 01/01/2000 04/11/2020 | Consultar | Canal Imprimir |
| Fecha      | Detalle                  | Debe        | Haber                 | Saldo     |                |
| 01/06/2018 | TGI                      | 218,27      |                       | 6.717,68  | 1              |
| 01/06/2018 | API                      | 87,00       |                       | 6.804,68  |                |
| 01/06/2018 | Expensas                 | 636,00      |                       | 7.440,68  |                |
| 01/06/2018 | TRANSF. BCO. FCES.       |             | 7.441,00              | -0,32     |                |
| 01/07/2018 | Alguiler E. Zeballos 394 | 6.500,00    |                       | 6.499,68  | r r            |
| 01/07/2018 | AGUAS                    | 565,43      |                       | 7.065,11  |                |
| 01/07/2018 | TGI                      | 227,05      |                       | 7.292,16  |                |
| 01/07/2018 | Expensas                 | 688,00      |                       | 7.980,16  |                |
| 18/07/2018 | Transf. Bco. Frances     |             | 8.141,00              | 8.221,97  |                |
| 20/07/2018 | Intereses 4° venc.       | 241,81      |                       | 80,97     |                |
| 01/08/2018 | Intereses mes anterior   | 2,59        |                       | 83,56     |                |
| 01/08/2018 | Alguiler E. Zeballos 394 | 6.500,00    |                       | 6.583,56  |                |
| 01/08/2018 | TGI                      | 227,05      |                       | 6.810,61  |                |
| 01/08/2018 | API                      | 100,00      |                       | 6.910,61  |                |
| 01/08/2018 | Expensas                 | 701,00      |                       | 7.611,61  |                |
| 05-00-0040 | Intereses 5° venc        | 309.06      |                       | 7 920 67  |                |